# ASICOMP.COM

Portal > Knowledgebase > ASI SmartBooks Knowledgebase > External Order Import - Add On

## External Order Import - Add On

Angie K - 2022-07-26 - in ASI SmartBooks Knowledgebase

**External Order Import** allows you to import an order or to import products into a new or existing order. This allows orders to be created in ASI SmartBooks quickly and easily without potential keying errors.

# Accessing External Order Import

### Default Folder Setup

| Go to t                              | he Tools tab and c    | open Compan   | y Setup        |                 |              |
|--------------------------------------|-----------------------|---------------|----------------|-----------------|--------------|
|                                      |                       |               |                |                 |              |
|                                      | Tools                 |               |                |                 |              |
|                                      | 📰 Company Setup       | System Log    | Mappings       |                 |              |
|                                      | System Preferences    | 📃 Job Queue   | 📕 Delete Data  |                 |              |
|                                      | Exception Log         | Record Audit  |                |                 |              |
|                                      |                       | Control       |                |                 |              |
|                                      | Expand                | the System [  | )efaults and l | ocate the Ext   | ernal Orders |
| System Defaults                      | File & Ir             | nported Exter | nal Orders Fi  | le Folder field | ds.          |
|                                      |                       |               |                |                 |              |
| External Orders File Folder          | -C:XML_Files          |               |                |                 |              |
| Imported External Orders File Folder | C:\XML_Files\Imported |               |                |                 |              |
|                                      |                       |               |                |                 |              |

Enter the path and folder name or use the browse button, navigate to the folder that you wish to use for the External Order File Folder. Repeat this process for the Imported External Orders File Folder.

**External Orders File Folder**—This is the file folder that will default into the ASI SmartBooks External Order import window. Any import files in this folder will appear in the import display for importing. This location can be changed at the time of importing.

**Imported External Orders File Folder**—This is the file folder that will default into the ASI SmartBooks External Order import window. Once a file is imported and the order is saved in ASI SmartBooks, the import file will be moved to this folder for reference. This can be changed at the time of importing.

Accessing the External Order Import

The External Order Import is accessed through an Order Manager or Order-New function

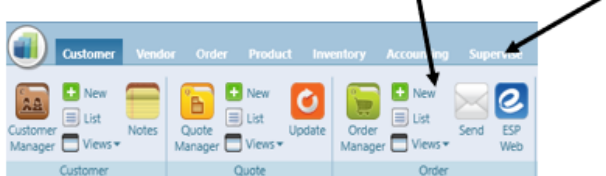

#### Creating an Order through the External Order Import

Select Import from the toolbar from the Order List or Order - New.

| -          |                             |            | /        |          |             |          |       |       |
|------------|-----------------------------|------------|----------|----------|-------------|----------|-------|-------|
| is 6 Month | s 🗶 🛗 🔲 Open 🗶              |            | New      | Сору     | Import Save | Delete C | ancel | Close |
|            |                             |            | Quote    | (Select) | Q, Edit     | Program  | (5)   |       |
| r 7        | Bill To Name 🛛 🍸 🤅          | stylus 🛛 🟹 | Order 1  | 11       |             | Customer | (\$)  |       |
| 110        | Central State University    | Open       | Salesper | son      |             |          |       |       |
| 109        | University of Northern Jowa | Open       | ∧ Or     | der      |             |          |       |       |
| 108        | Covenant Medical Senter     | Open       |          |          | 1           |          | _     |       |

Select External Orders in the window that opens.

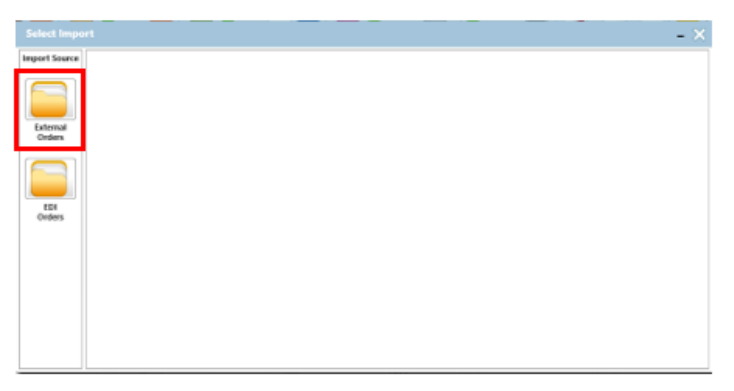

The XML files located in your External Order Folder will appear in the import display.

The XML file's Customer Name, PO/Reference, Description (from the first product in the file) and the total number of products contained in the file will be displayed.

|               |                                                                  |              |                                                                                                    |            | - ×      |
|---------------|------------------------------------------------------------------|--------------|----------------------------------------------------------------------------------------------------|------------|----------|
| Import Source | Carboner                                                         | Foliaterme   | Find Product                                                                                                    |            |          |
|               | Alied Insurance                                                  | 120801-45738 | 20042 Bank solut sik weated pique pairs shirt with typping.<br>6.5 or. Featuring 30% conton, treated for color bonding and<br>pill resistance, a generoux 45, double-needle sthoring and an<br>extended tail, right siene logo embroidery. | <b>1</b> 0 |          |
| Orders        | 🕨 🖂 Welmark Bue Cross & Shield                                   | 164013       | 00157 Key Tags - Close Out Lighted Key Tag-                                                                                                    | M R        | _        |
|               | General Hospital                                                 | 45647        | WPC-ASCM-P'Mug - Coffee Stoneware 11 et - Drop Ship                                                                                                    | <b>M</b> 🔿 | _        |
|               | University Of Northern Jowa                                      | 85285.228    | \$P103 Coseout. Silver plated star shaped award with                                                                                                    | <b>M</b> 🔍 | _        |
| EDI<br>Orden  |                                                                  |              |                                                                                                    |            | -        |
|               | Products selected for import External Orders Polder CUMAL, Files | -            |                                                                                                    |            | [import] |
|               | indexed orders raibe Count's rectain                             | bouled.      |                                                                                                    |            |          |

Click an XML file's icon to view the product information from the file.

The Product's Code, Description, Vendor, Vendor SKU, Category, Quantity, Price and Cost, the XML file's location and name will be displayed in the expander's footer.

| Select Impo   | rt                                                              |                                                                                                    | - >                                                                                                    | 1          |  |  |  |
|---------------|-----------------------------------------------------------------|----------------------------------------------------------------------------------------------------|----------------------------------------------------------------------------------------------------|------------|--|--|--|
| Import Source | Customer                                                        | PO/Reference                                                                                                    | First Product                                                                                                    | -          |  |  |  |
| Laborad .     | Alied Insurance 12001-45738                                     |                                                                                                    | 20043 Bank adult sik-wahed pique polo shirt with tipping.<br>6.3 cc. Festuring 30% cotton, treates for cours bonding and<br>pill resistance, a generous 11, double-needle sthoting and an<br>extended bill, right sievel logo entrollery. |            |  |  |  |
| Orders        | Code                                                            | Description                                                                                                    | Vender Vender 307 Category                                                                                                    | Π          |  |  |  |
| EDI<br>Orden  | 20042                                                           | Bank adult sik-weshed pipe polo shirt<br>with tipping 6.5 cc. Featuring 200%<br>cotton, twende the cour bonding and pill<br>resistance, a generous fit, double-needle<br>stitching and an extended tail, right seeve<br>loop embroiters. | 40188 20042 24 255.0000 825.000                                                                                                    |            |  |  |  |
|               | . Other                                                         | Product Options 5-XL; Optional sizes                                                                                                    | 40788 Other 4 \$1,2500 \$0,7500                                                                                                    |            |  |  |  |
|               | CVML, File/Order402.ml                                          |                                                                                                    |                                                                                                    |            |  |  |  |
|               | Weimark Blue Cross & Shield 954013                              |                                                                                                    | 00757 Key Tags - Cose Out Lighted Key Tag. 🛒 (1)                                                                                                    | <b>M</b> 🛛 |  |  |  |
|               | Code                                                            | Description                                                                                                    | Vendor Vendor SID Calegory Quantity Price Cent                                                                                                    |            |  |  |  |
|               | Products select<br>britemal Orders Fold<br>Imported Orders Fold | ted for import<br>COML_Files<br>COML_File(imported                                                                                                    | Import                                                                                                    | 1          |  |  |  |

**Selecting to import**— Select an XML file to be imported by either checking the box for an XML file or expanding the XML file section and checking the box next to the products that you want to import.

**Browse**— You can use the Browse icon to change the location for the External Order files.

**Refresh**— Click the Refresh icon to update the list of XML files displayed for importing.

**Import**—The selected information will be imported, creating an ASI SmartBooks order. At this point the order can be changed, saved or cancelled.